## Valoración e informe del Director/a de tesis

- 1) Entrar en RAPI con usuario y contraseña upo <u>https://upo.es/apps/rapi</u>
- Seleccionar el registro del doctorando/a a valorar pulsando sobre el nombre. Una vez dentro de su registro, seleccionar el menú "Evaluación" situado en la parte superior. Se abrirá el cuadro de dialogo que se muestra en la imagen 1.
- 3) Pulsar en "VALORAR". En la imagen 1 se muestra el botón con círculo rojo.
- 4) Seleccionar "Evaluación Conjunta"
- 5) Seleccionar la valoración (Favorable o Desfavorable)
- 6) Escribir en el campo "Observaciones" lo que se considere necesario, de forma breve.
- 7) Pulsar en "Guardar"

Si prefiere subir un archivo adjunto con el informe EN LUGAR DE HACERLO EN LA APLICACIÓN, deberá pulsar sobre el campo "Examinar" para subir el informe correspondiente. Si fuese esa su elección, no sería necesario seguir el paso número 6 descrito, pero sí deberá realizar el resto de pasos indicados. En este enlace podrá encontrar el modelo de informe <u>AQUÍ</u>

## Imagen 1.

|                         |                                                                            |                                                                                 |                      |                       |                                | $\times$ |
|-------------------------|----------------------------------------------------------------------------|---------------------------------------------------------------------------------|----------------------|-----------------------|--------------------------------|----------|
|                         | Dedicación actual: A Tiempo Comp<br>Fecha límite del deposito de tesis: 24 | Nueva                                                                           | a Valoración         |                       |                                |          |
|                         | Vermás                                                                     | * Tipo                                                                          | de valuración Eva    | luación Conjunta      | ~                              |          |
|                         |                                                                            |                                                                                 | * Valoración 🛛 Fav   | orable 🗸              | -                              |          |
| Evaluación              |                                                                            | (                                                                               | Observaciones        | Aquí se p             | odrá escribir el informe (de   | 1        |
| ño académico 2020-21 🔹  |                                                                            |                                                                                 |                      | forma bro             | eve).                          |          |
|                         |                                                                            | Å                                                                               | udjuntar informe     | Examinar I Jo se ha   | a seleccionado ningún archivo. | - L      |
| 20-21                   |                                                                            |                                                                                 | * Fecha 09/          | 04/2021               | 100                            |          |
| Valorar                 |                                                                            | Utíliz                                                                          | ar esta valoración p | ara todos mis roles 🗖 |                                |          |
| Valoracio               | es del tutor / director                                                    |                                                                                 |                      |                       |                                |          |
| lo existen valoraciones |                                                                            | * Calificación final (Selecciona las convocatorias asociadas a esta valoración) |                      |                       |                                |          |
|                         |                                                                            | 4                                                                               | AÑO ACADÉMICO        | CONVOCATORIA          | DESCRIPCIÓN                    |          |
| Calificacio             | ones de la comisión                                                        |                                                                                 | 2020-21              | ordinaria             | Evaluación Conjunta            |          |
|                         |                                                                            |                                                                                 |                      |                       |                                |          |